## 学生角色:

1、进入学工系统后选择"我的贷款"

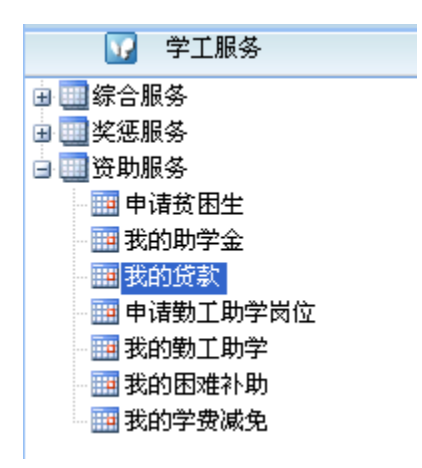

2、在"贷款详细信息"项下,在本人学号前的小方框中打钩后点击"申请还款"

| 贷款            | 大申请      | 贷款详细 | 言息        |  |  |  |
|---------------|----------|------|-----------|--|--|--|
| <b>曾</b> 申请还款 |          |      |           |  |  |  |
| 选择            | 学号       | 姓名   | 一卡通号      |  |  |  |
|               | 21706120 | 张志远  | 213063129 |  |  |  |

3、在弹出的对话框中选择还款方式(请根据实际情况勾选!),最后点击保存即 完成操作。

注:选择框中的展期对应签订展期协议的学生;还款计划对应签订正常还贷协议 的学生。

| 6 贷款还款申请表 两页对话框 |                  |      |              |  |  |  |
|-----------------|------------------|------|--------------|--|--|--|
| 贷款还             | 款申请表             |      |              |  |  |  |
| 一卡通号:           | 213063129        | 合同号: | 2006JYDN6475 |  |  |  |
| 贷款金额:           | 24000            | 学费:  | 24000        |  |  |  |
| 住宿费:            | 0                | 生活费: | 0            |  |  |  |
| 还款方式:           | 请选择              |      |              |  |  |  |
|                 | <b>请选择</b><br>展期 |      |              |  |  |  |
|                 | 还款计划<br>提前还贷     | 取消   |              |  |  |  |
|                 |                  |      |              |  |  |  |
|                 |                  |      |              |  |  |  |
|                 |                  |      |              |  |  |  |

## 辅导员角色:

辅导员应用系统可查看学生申请还款情况。

1、进入学工系统贷款管理子系统后,选择"还款确认审核"

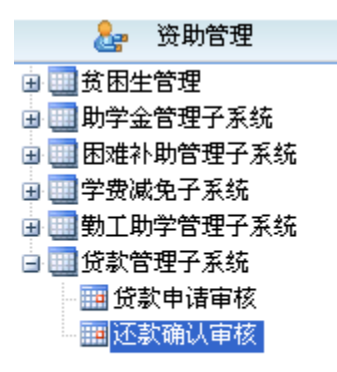

2、在"可申请名单"项下,可查看当前学年需签订还款协议学生名单。

| 首页 🖸            | 还款确   | 认审核 🛂 |  |                   |     |          |
|-----------------|-------|-------|--|-------------------|-----|----------|
| 可申请名单           |       |       |  |                   |     |          |
| 学号 <b>/</b> 姓名/ | ·卡通号: |       |  | 院系 <mark>:</mark> | 请选择 | <b>~</b> |
| 1 日子 🔨          | し、捜索  | ┣‡排序  |  |                   |     |          |

3、在"还款确认审核"项下,可查看已签订还款协议学生名单。

| 首页 🛛 还款确                  | 以审核 🛛 |        |          |
|---------------------------|-------|--------|----------|
| 可申请名单                     | 己申请名  | 单      |          |
| 学号/姓名/一卡通号 <mark>:</mark> |       | 院系:请选择 | <b>~</b> |